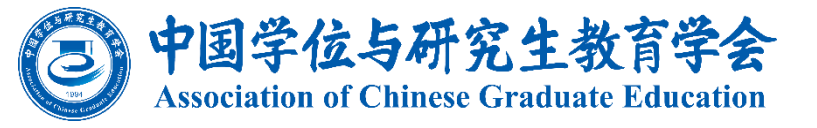

# 培育栋梁理想信念 四有祭师答 平台操作指南

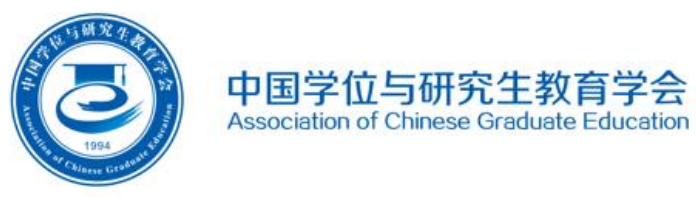

## 登录说明

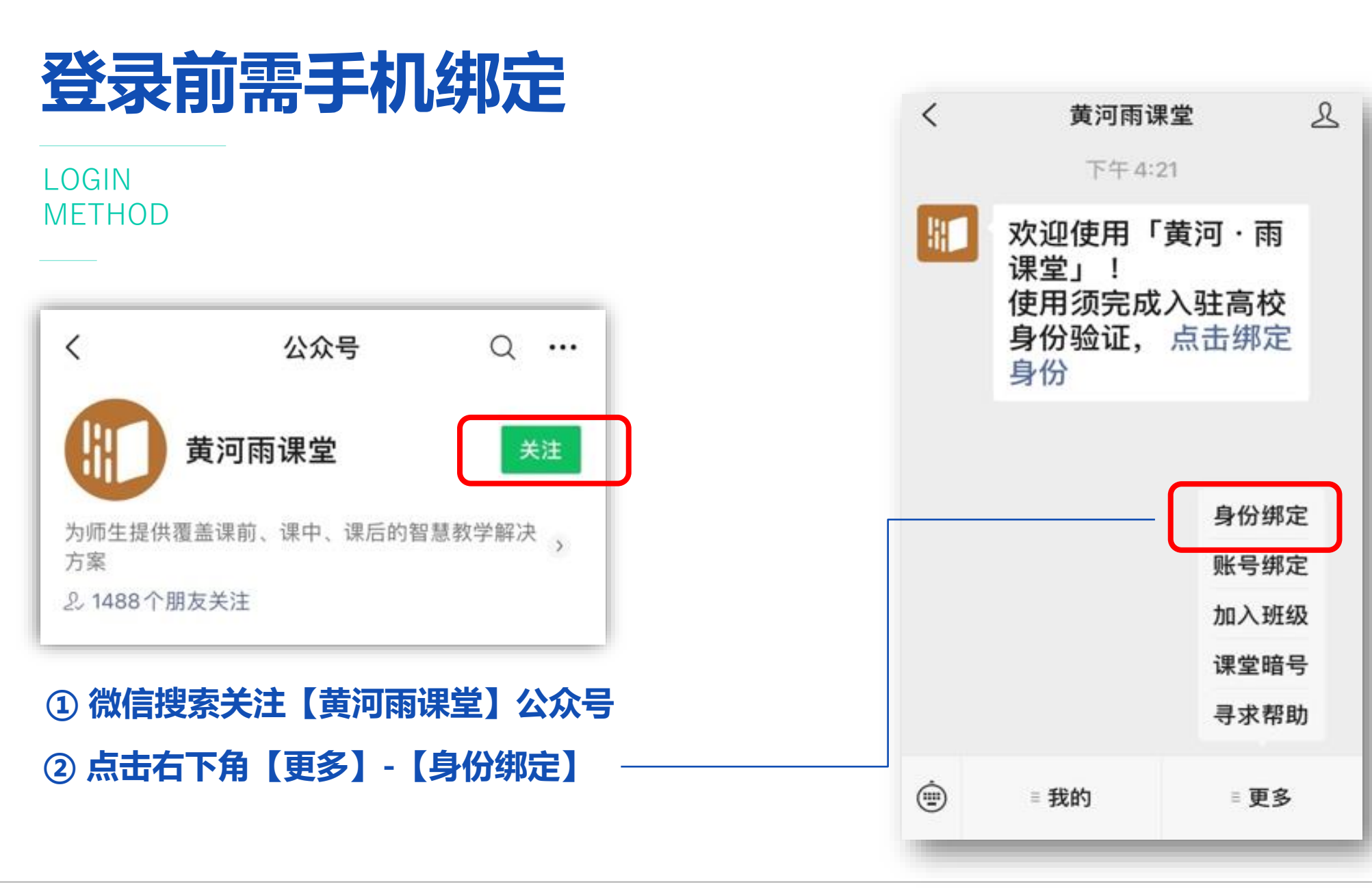

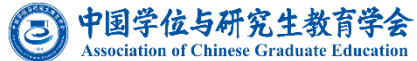

### LOGIN METHOD

| ×   | 身份绑定                                    | •••                     |
|-----|-----------------------------------------|-------------------------|
|     | 绑定后可以同步校内工号/学号、课<br>如需开通,请由本校教务电话联系400- | 程数据<br>099-6061         |
| 中国学 | ≥位与                                     | 8 Q                     |
| Z   |                                         |                         |
| 3   | 中国学位与研究生教育学会                            | 已绑定                     |
| 3   | 中国学位与研究生教育学会四                           | z<br>有导师学院 <sup>#</sup> |
|     | 更多学校添加中                                 |                         |
|     |                                         |                         |
|     |                                         |                         |
| 家选择 | 译校名称:                                   |                         |

【中国学位与研究生教育学会四有导师学院】

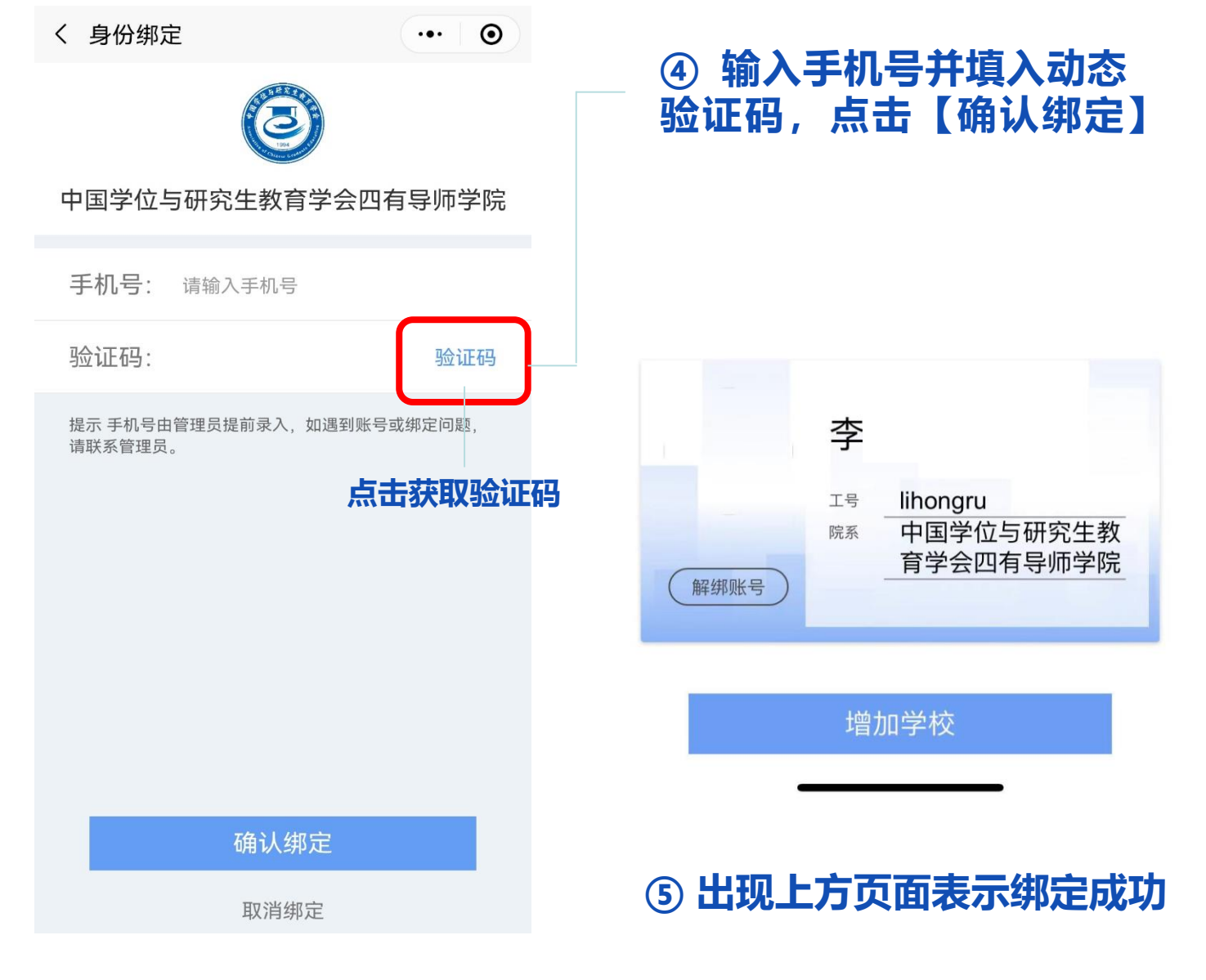

· 中国学位与研究生教育学会 Association of Chinese Graduate Education

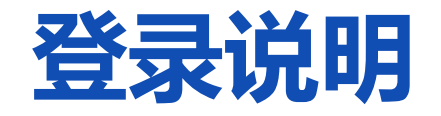

LOGIN METHOD

登录平台门户: https://acgecfd.yuketang.cn/ 在门户页面选择【登录】

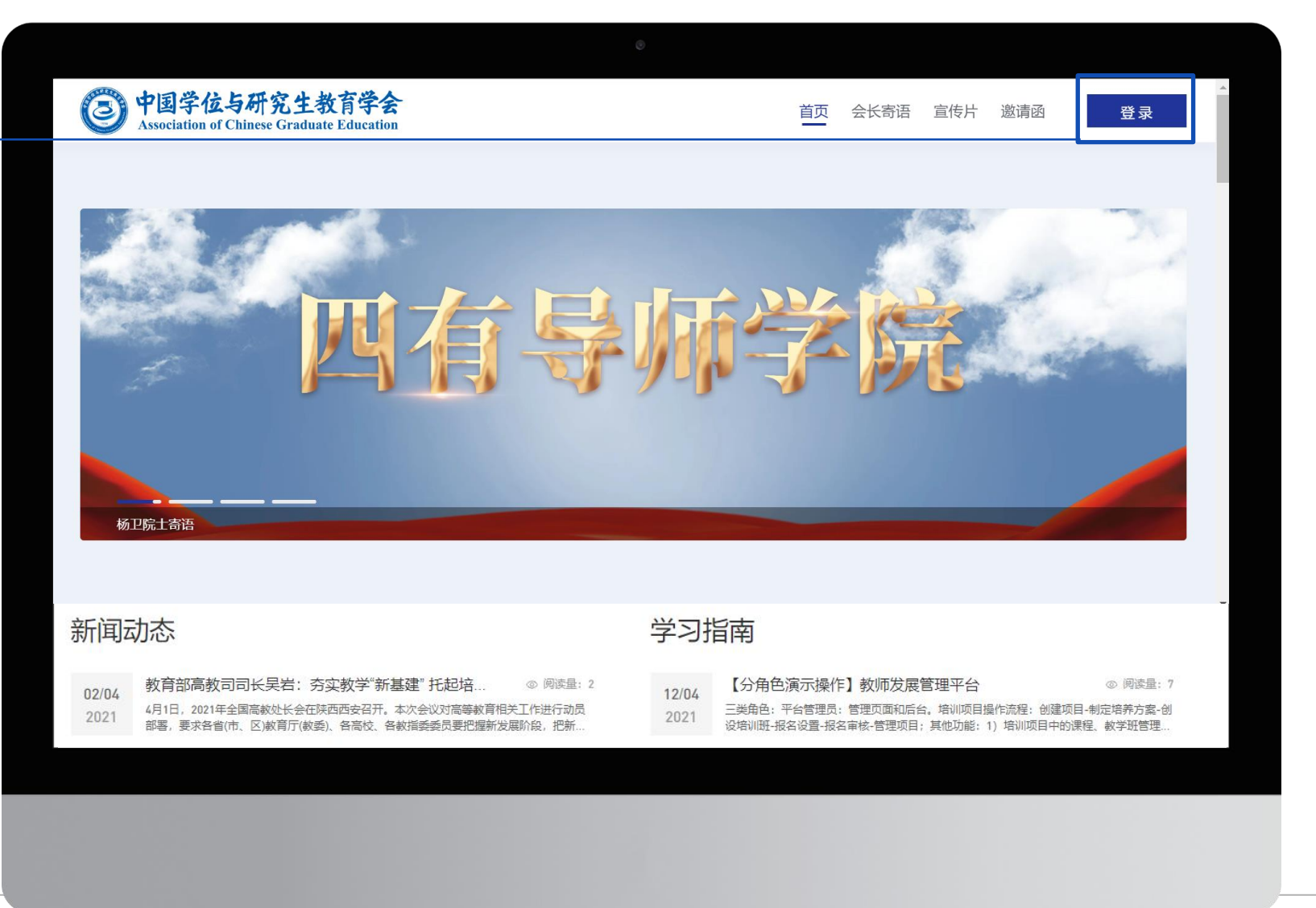

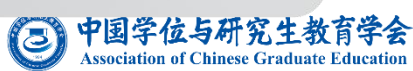

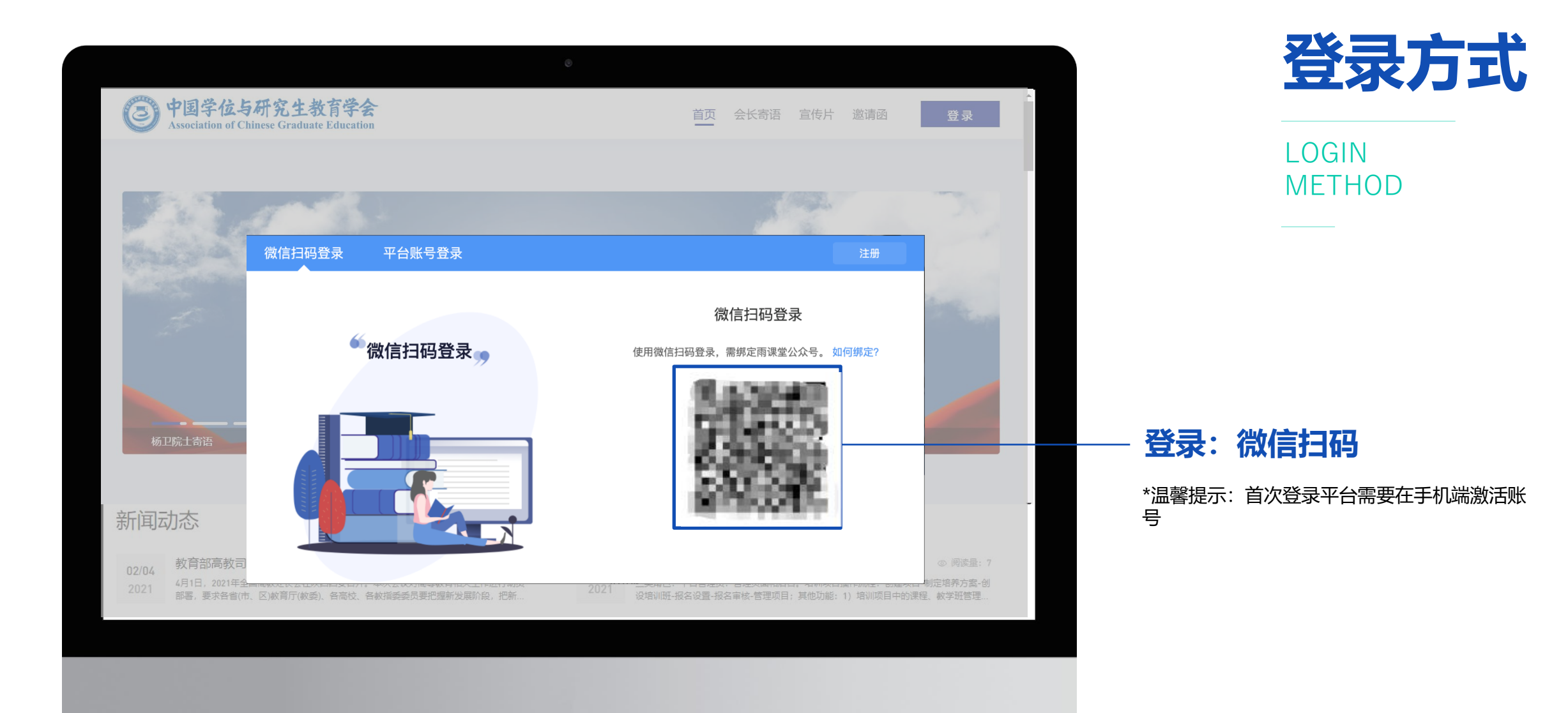

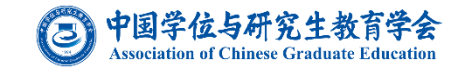

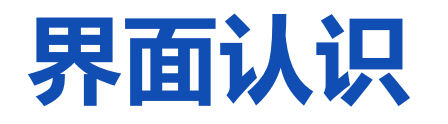

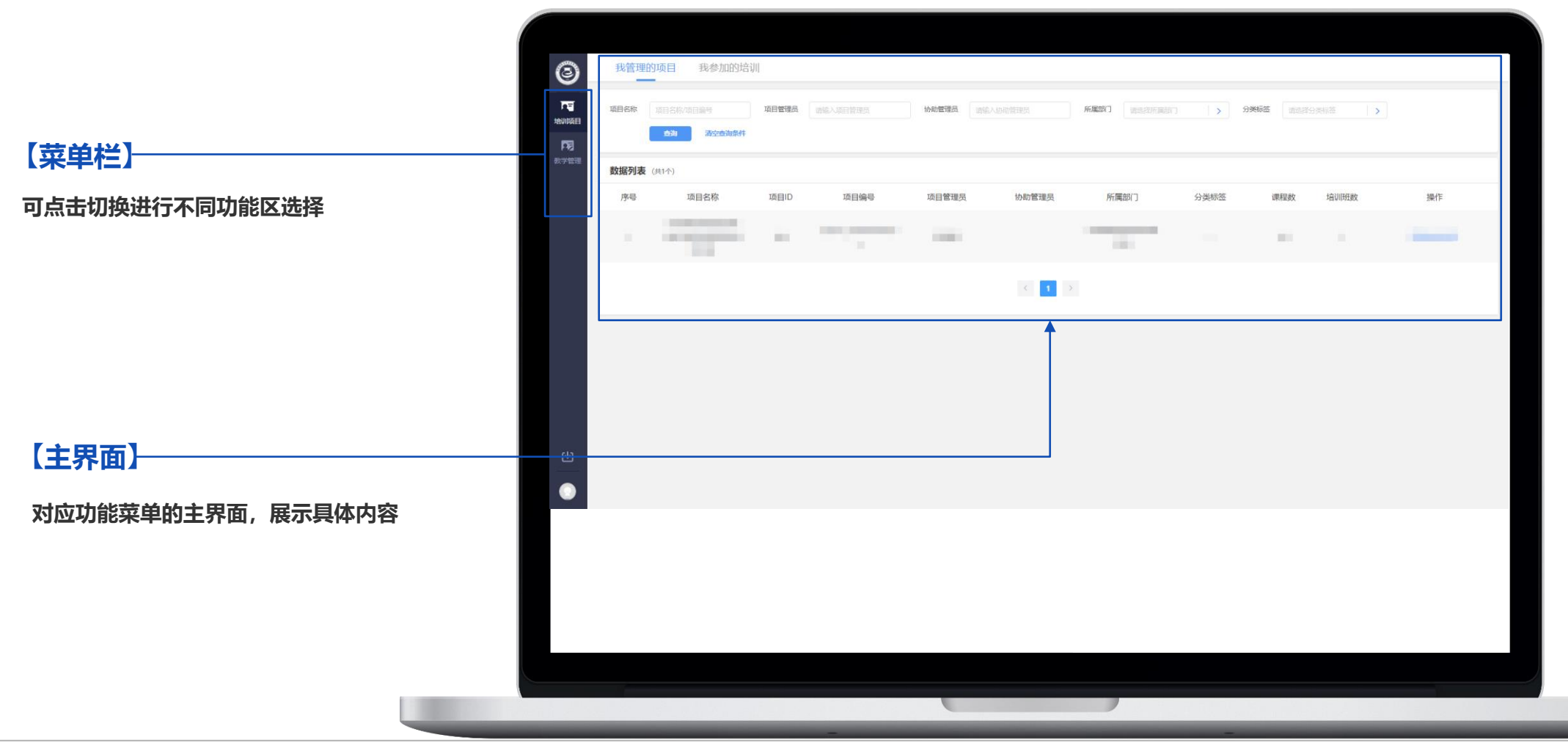

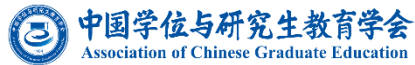

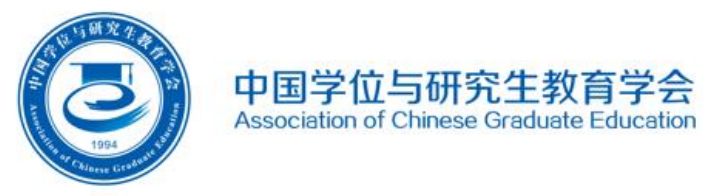

### 项目学习

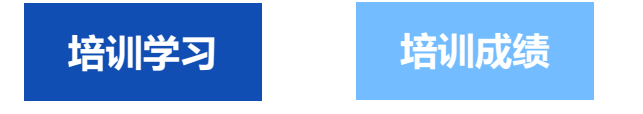

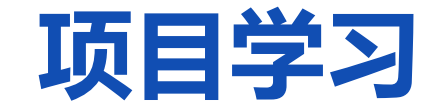

### **学员**进入平台,在【我参加的培训】中查看对应项目,点击【去学习】即可进行快速课程学习,此部分为**必** 修课程;也可点击【进入培训班】查看学习内容进行学习。

| 0    | 我管理的项目 我参加的培             | ΰII                               |                      |               |  |         |                   |                                                                       |              |                                                                  |              |      |                                |  |
|------|--------------------------|-----------------------------------|----------------------|---------------|--|---------|-------------------|-----------------------------------------------------------------------|--------------|------------------------------------------------------------------|--------------|------|--------------------------------|--|
|      |                          | 培训来源全部                            | ~                    |               |  |         |                   |                                                                       |              |                                                                  |              |      |                                |  |
| 教学管理 |                          |                                   |                      |               |  |         |                   |                                                                       |              |                                                                  |              |      |                                |  |
|      | 参加培训统计 (每天凌晨更新)          | 9                                 | 大选课                  | <b>直</b> 看公告  |  | 🔔 进入培训研 |                   |                                                                       |              |                                                                  |              |      |                                |  |
|      | 培训次数<br>共参加 0 次,获得 0 次证书 | 选课要求:至少选择18                       | 41学时   您已选择:0门课程,0学时 | t, 0季分        |  |         |                   |                                                                       |              |                                                                  |              |      |                                |  |
|      | 培训课程<br>完成0门,0学分,0学时     | 1                                 | 2022-研究生教育为学有道-      | 与为人有德         |  |         | 0%                | 去学习                                                                   | 3            |                                                                  |              |      |                                |  |
|      | 培训时长 ⑦<br>观看视频 0 小时 0 分  | 2                                 | 2022-研究生导师如何履行       | 仔立德树人职责       |  |         | <sup>0%</sup>     |                                                                       | <u>.</u>     |                                                                  |              |      |                                |  |
|      | 观看直播 0 小时 0 分            | 3                                 | 2022-立德树人、因材施教       |               |  |         | л<br>зове %0      | <ul> <li>送修课清单 前注3課&gt;</li> <li>透示要求</li> <li>至少 18.41 学时</li> </ul> | 培训课程 (共 10 门 | 2) <b>3</b> 685 <b>8</b>                                         |              | 22   | ▶ 全部 → 請給入課程名称 ○               |  |
|      | 教师培训学时填报                 | 教师培训学时境报 4 2022-人格与身教:研究生导师如何立德树人 |                      | 剥师如何立德树人      |  |         | 0% <sup>877</sup> | 2021点目<br>のである<br>の ()1条件2、0 学行、0 学行                                  |              |                                                                  |              |      |                                |  |
|      |                          | 5                                 | 2022-研究生常见心理问题       | 只别与应对         |  |         | 0%                | 学位制度变革<br>与高层次人才培养创新                                                  |              | 0%<br>323703498                                                  | 全部導程数 全部等时   |      | වන්න 0/10 0<br>වාතා 0/21.59 අත |  |
|      | 最新公告                     | 6                                 | 2022-学党史,悟思想——       | 中国共产党为何创造百年辉煌 |  |         | 0%                | 33.7<br>2022-学位制度变革与高层次人                                              |              |                                                                  |              |      |                                |  |
| শ    |                          | 7                                 | 2022-新时代研究生教育高质      | 质量发展战略背景与路径选择 |  |         | 0%                | 項目申请书的学术诚信问题                                                          | 序号           | 课程名称                                                             | 课程类型         | 学时   | 学习进度 ①                         |  |
|      | 暂无公告                     | 8                                 | 2022-研究生学位论文评价-      | 与质量保障体系建设     |  |         | 0%                | 10024059<br>1240天大学<br>2022-项目申请书的学术城信问题                              | 2            | 2022-研究生教育为学有通与为人有辜<br>2022-研究生导师如何履行好立德树人职责                     | 2018<br>6218 | 0.7  | 0%                             |  |
|      |                          |                                   |                      |               |  |         | _                 |                                                                       | 3            | 2022-立德树人、因材缩数                                                   | 必修           | 1.8  | 0%                             |  |
|      |                          |                                   |                      |               |  |         |                   | 导群如何服导学生?<br>——法律与师德的视角                                               | 4            | 2022-人格与身校:研究生导师如何立德树人                                           | 必修           | 1.6  | 0%                             |  |
|      |                          |                                   |                      |               |  |         | e                 | \$** im 2<br>272.**                                                   | 5            | 2022-研究生意见心理问题识别与应对<br>2022-学说中、慎用想一中国社产学生运动学习在                  | 必修           | 2.29 | 0%                             |  |
|      |                          |                                   |                      |               |  |         |                   | 2022-导频如何指导学生? ——…                                                    | -            | 2016年7月1日日 - 1940年1日日<br>2018年1日日 - 1940日日日<br>2018日日日 - 1940日日日 |              | 2.7  | 0%                             |  |

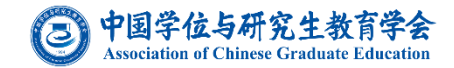

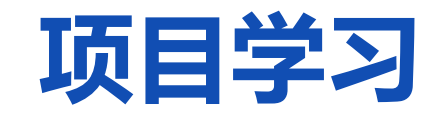

培训学习

培训成绩

如果您参与的项目有选修课程,请点击【去选课】,根据选课要求选择您想要学习的课程。

| 8    | 我参加的培训                                    |                                                                                        |                         |                                                             |                                       |                                                                                           |                                 |
|------|-------------------------------------------|----------------------------------------------------------------------------------------|-------------------------|-------------------------------------------------------------|---------------------------------------|-------------------------------------------------------------------------------------------|---------------------------------|
|      | DI                                        | 培训来源 全部 ~                                                                              |                         |                                                             |                                       |                                                                                           |                                 |
| 教学管理 | 体验账号<br>中国学位与研究生教育学会                      | <ul> <li>▼ 体验项目-2022年度四有导师学院</li> <li>△ 2022-09-05 00:00 - 2023-09-05 23:59</li> </ul> |                         |                                                             | 总进度<br><b>0</b> %                     |                                                                                           |                                 |
|      | 参加培训统计(每天凌晨更新)<br>培训次数<br>共参加1次,获得0次证书    | 走"去选课<br>选课要求:至少选择27.9学时   您已选择:5                                                      | ▶ 查看公告 门课程, 11.9学时, 0学分 | 🔔 进入培训班                                                     |                                       | 点击选课, 力                                                                                   | 们入学习                            |
|      | <b>培训课程</b><br>完成0门, 0学分, 0学时             | 1 2022-研究生教育的                                                                          | 信念与动力                   | ② 中国学位与研究生教育学会<br>Association of Chinese Graduate Education |                                       | 首页 了解项目 参加须知 联系我 ] 🔐                                                                      | 学习空间                            |
|      | 培训时长 ⑦<br>观看视频 0 小时 58 分<br>观看直播 0 小时 0 分 | 2 2022-研究生教育为<br>3 2022-研究生教育的                                                         | 学有道与为人有德<br>学识扎实与育人道地   | 2022-工程专业学位<br>与实践                                          | 立研究生培养体系构建                            |                                                                                           |                                 |
| শ    | 教师培训学时填报                                  | 4 2022-研究生教育的                                                                          | 仁者爱人与知人为教               | 0人已加入 4次查看                                                  |                                       |                                                                                           |                                 |
| 8    | 目並八先                                      | 5 2022-研究生导师如                                                                          | 何履行好立德树人职责              | 202201-体验项目 ~<br>开课时间 选述<br>2022-09-05至2023-09-05 202       | 果时间 学时 学分(分)<br>22.09.0555 25         | 选课                                                                                        |                                 |
|      |                                           |                                                                                        |                         |                                                             | 课程介绍                                  |                                                                                           |                                 |
|      |                                           |                                                                                        |                         | _                                                           | 课程简介                                  |                                                                                           |                                 |
|      |                                           |                                                                                        |                         | 本课程以北京理工力                                                   | 大学为例,介绍了院校在新时代研究生教育改革发展中<br>的相关实践与思考。 | P,精准确立培养目标,构建研究生培养体系<br>へもあったは低いので、低いの<br>ので、「ないの」、「「「「」」、「「」」、「」、「」、「」、「」、「」、「」、「」、「」、「」 | 育学会<br>Itese Graduate Education |

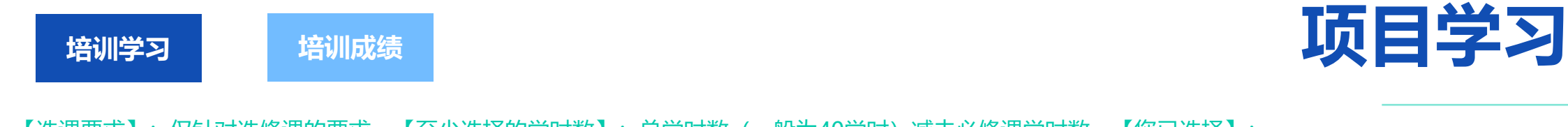

【选课要求】: 仅针对选修课的要求。【至少选择的学时数】: 总学时数 (一般为40学时) 减去必修课学时数, 【您已选择】: 已选择的选修课的门数和学时数。

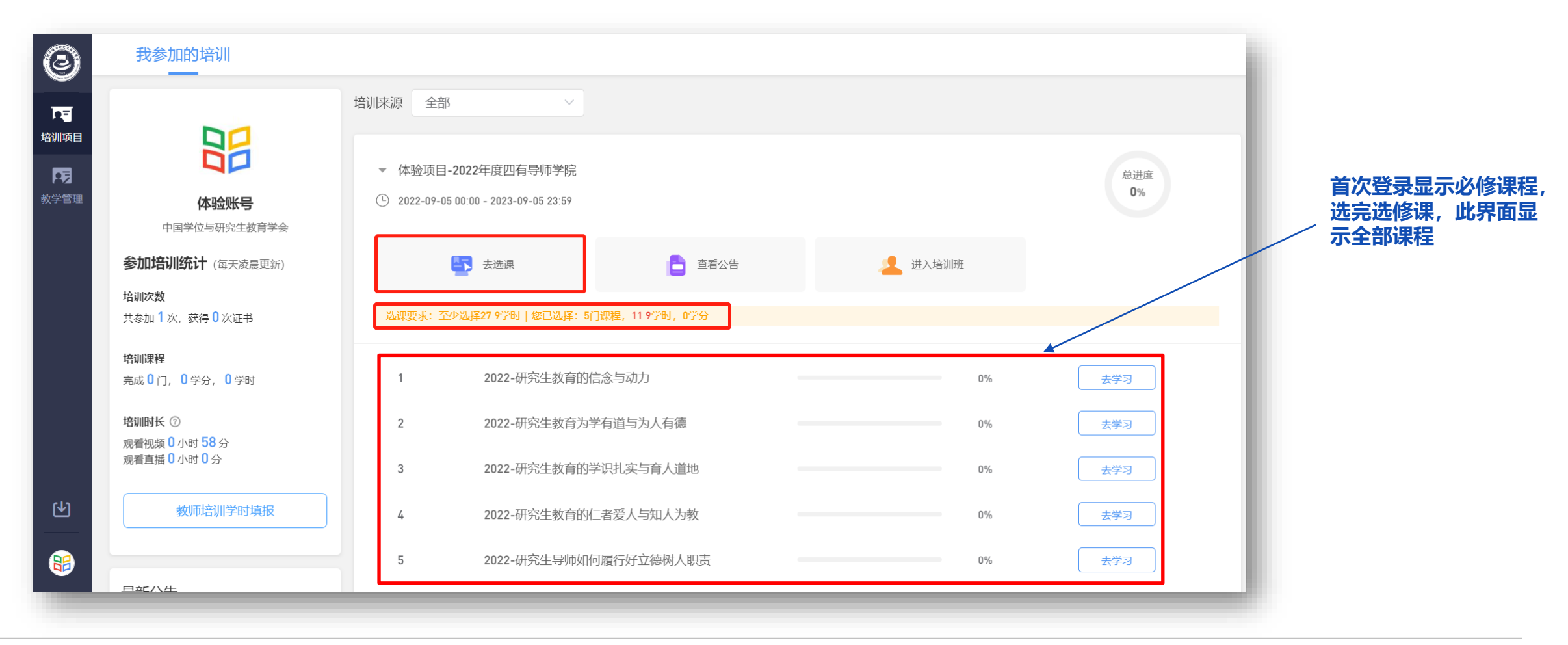

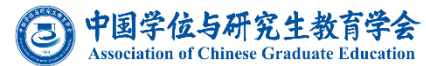

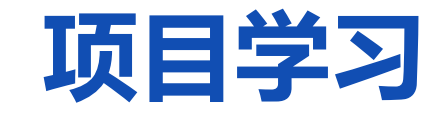

学习进度查询:以右侧数为准,左侧数据非实时更新

培训学习

培训成绩

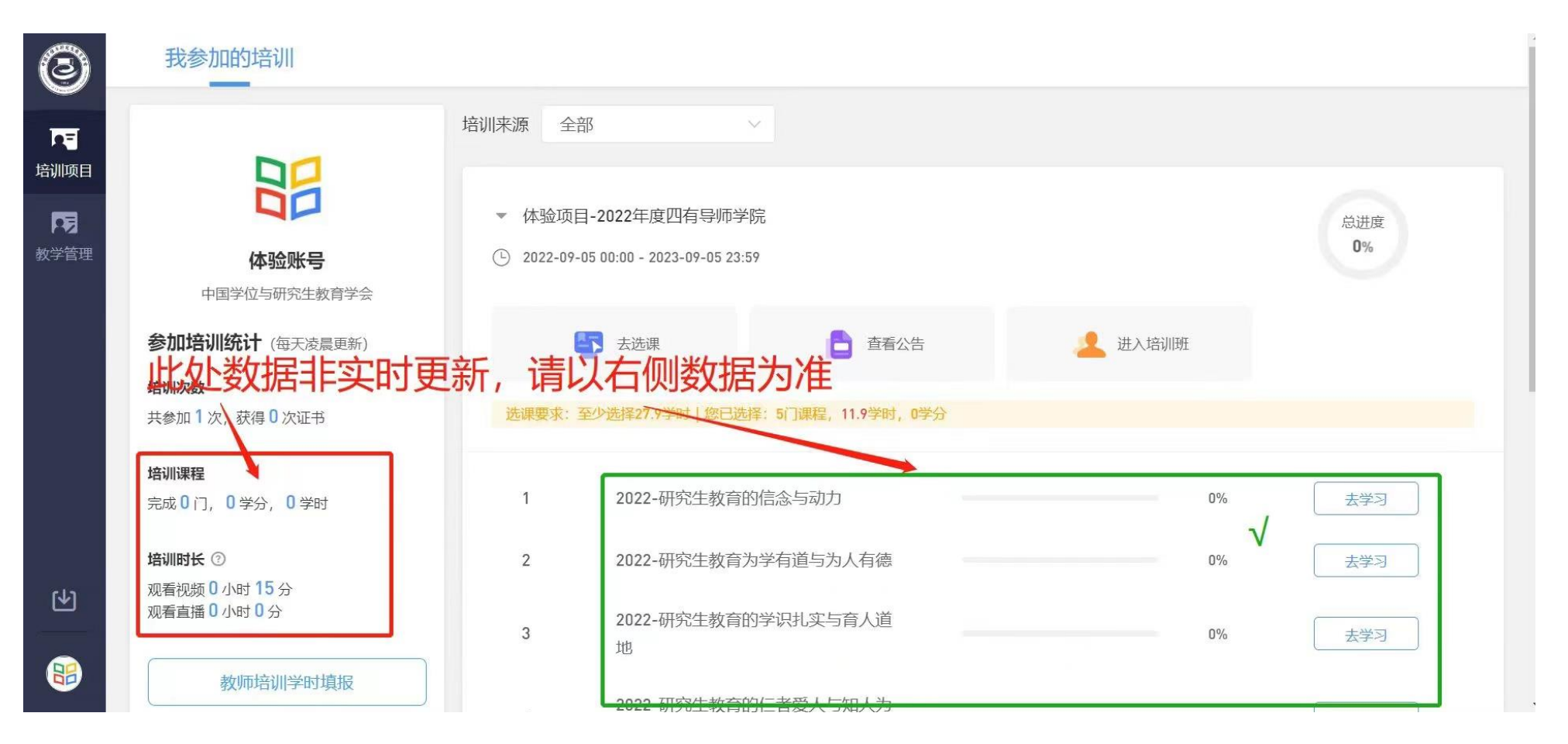

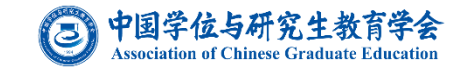

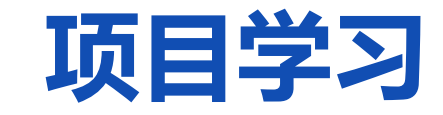

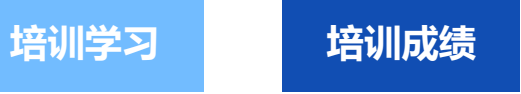

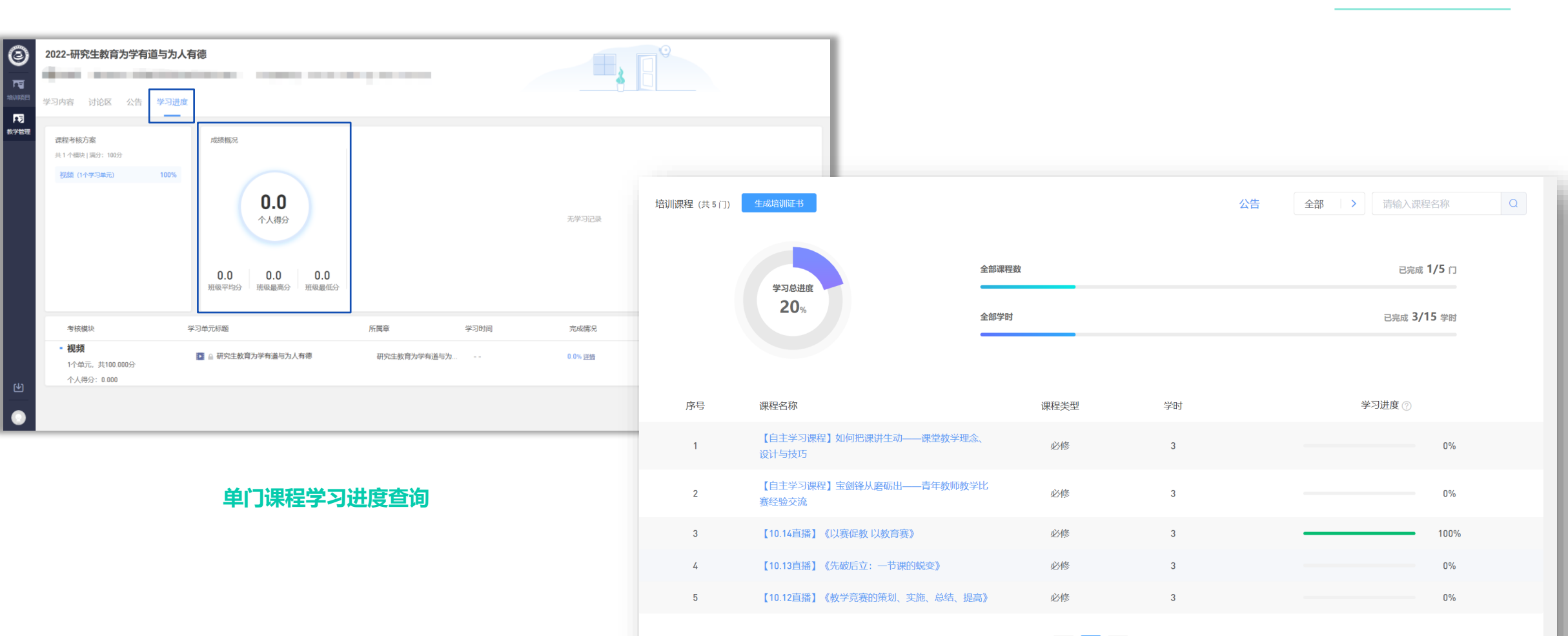

< 1 →

培训项目学习进度查询

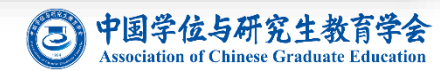

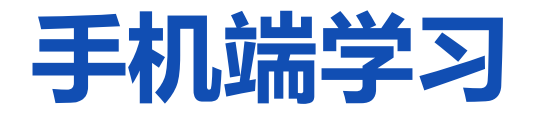

黄河雨课堂

**在网页端选完课后**,打开微信 【黄河雨课堂】小程序,在 【我听的课】中查看相应课程, 点击即可学习。

| く黄河                                                                                            | 雨课堂    |         | ۲   | 搜索  |  |  |  |  |
|------------------------------------------------------------------------------------------------|--------|---------|-----|-----|--|--|--|--|
| 全部 =                                                                                           | 视频     | 文章      | 公众号 | 小程序 |  |  |  |  |
| 黄河雨课                                                                                           | 堂 - 公众 | 皇 - 公众号 |     |     |  |  |  |  |
| <ul> <li>黄河雨课堂</li> <li>为师生提供覆盖课前、课中、课</li> <li>后的智慧教学解决方案</li> <li>◆北京慕华信息科技有限 E关注</li> </ul> |        |         |     |     |  |  |  |  |
|                                                                                                | 身份绑    | 定       | 课程  |     |  |  |  |  |
|                                                                                                | 账号绑    | 定       | 课件库 |     |  |  |  |  |
| 黄河雨课                                                                                           | 堂 - 小利 | 呈序      |     | 更多〉 |  |  |  |  |
| 黄河雨课堂<br>为师生提供覆盖课前、课中、课<br>后的智慧教学解决方案<br>◎ 北京慕华信息科技有限 使用过                                      |        |         |     |     |  |  |  |  |
|                                                                                                |        |         |     |     |  |  |  |  |

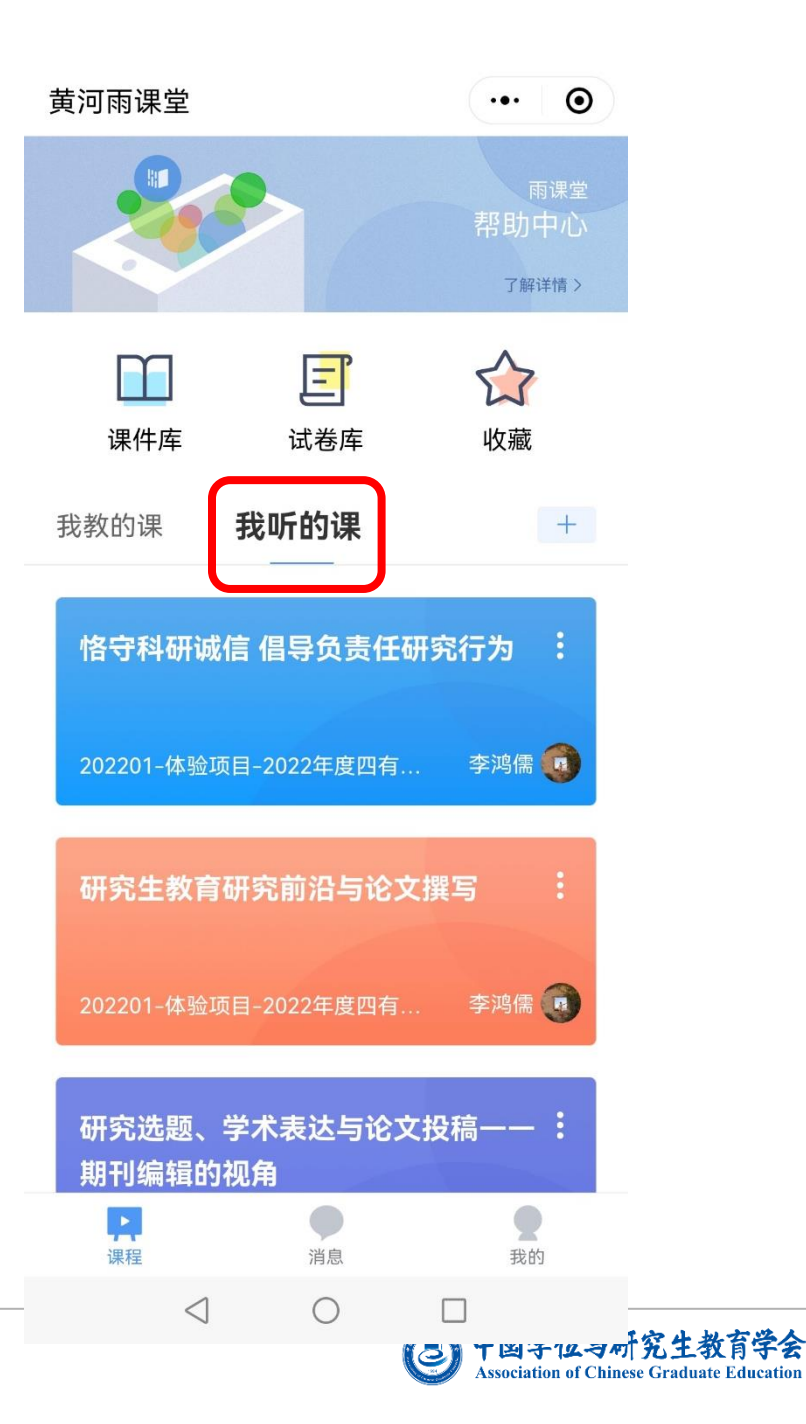

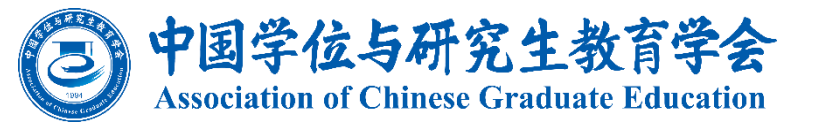

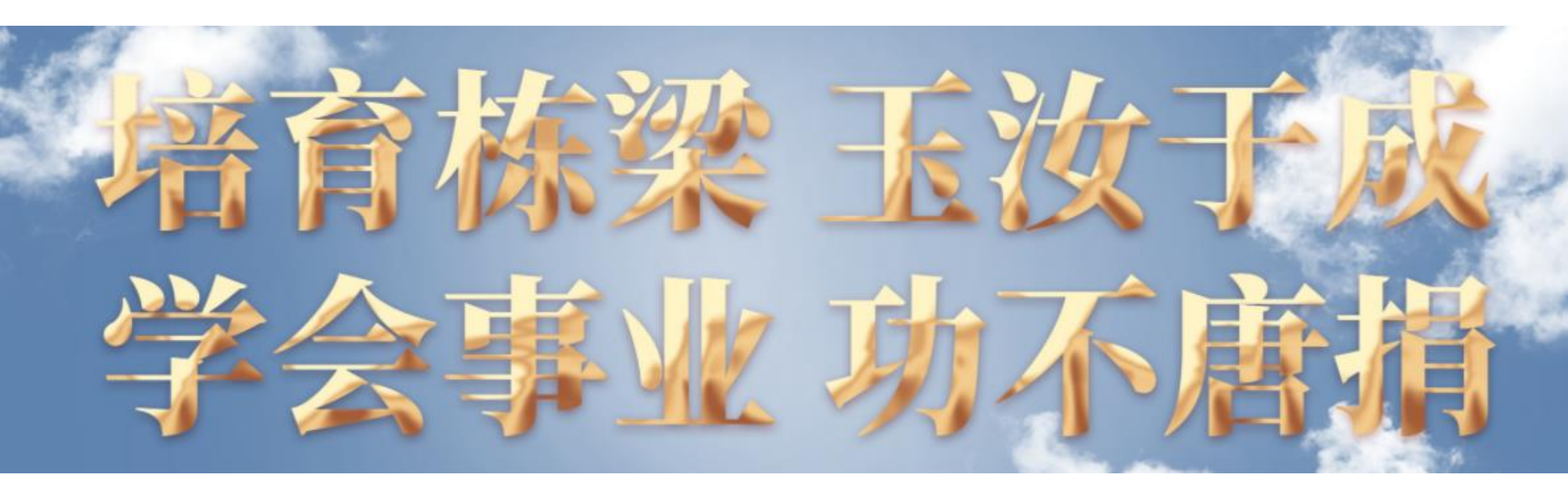

中国学位与研究生教育学会活动部 电话: 010-82152596、010-82152592 邮箱: acge-hd@mail.tsinghua.edu.cn